# **Photoelectric Effect Apparatus**

Model No. SE-6609

# **Equipment List**

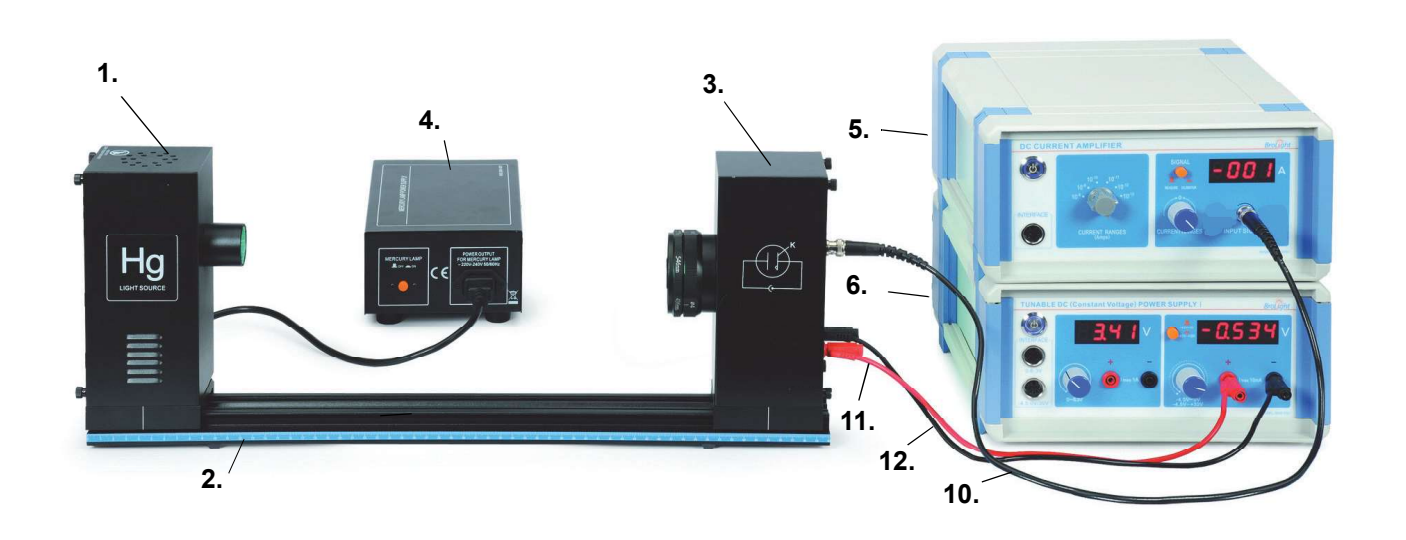

| Included Equipment                            |
|-----------------------------------------------|
| 1. Mercury Light Source Enclosure             |
| 2. Track, 60 cm                               |
| 3. Photodiode Enclosure                       |
| 4. Mercury Light Source Power Supply          |
| 5. DC Current Amplifier                       |
| 6. Tunable DC (Constant Voltage) Power Supply |

# Optical Filters, Apertures, and Caps7. Filter Wheel (365, 405, 436, 546, 577 nm)8. Aperture Dial (2 mm, 4 mm, 8 mm diameter)Photodiode Enclosure Cap (not shown)Mercury Light Source Enclosure Cap (not shown)

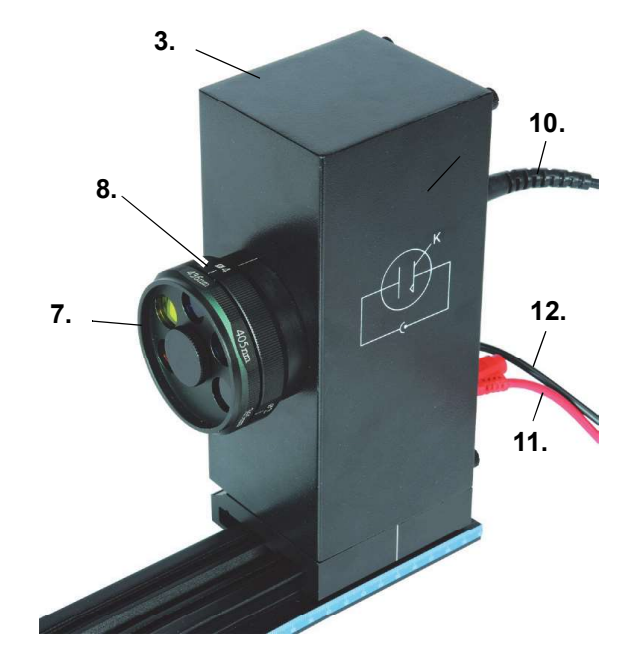

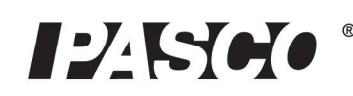

#### **Cables and Cords**

9. Power Cord (3) (110 V version shown)

- 10. BNC Connecting Cable, Photodiode Enclosure
- 11. Connecting Cable, Red
- 12. Connecting Cable, Black
- 13. Interface Cable (3) UI-5219

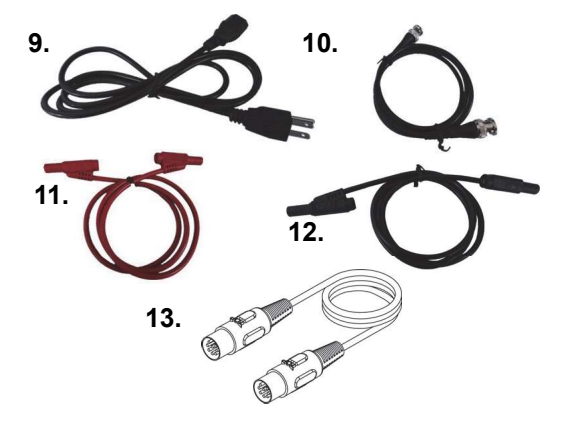

| Recommended Equipment*        | Model   |  |  |  |  |
|-------------------------------|---------|--|--|--|--|
| PASCO 850 Universal Interface | UI-5000 |  |  |  |  |
| PASCO Capstone Software       | UI-5400 |  |  |  |  |

\*See the PASCO web site at www.pasco.com for more information.

| Replacement Items*          | Model   |  |  |  |  |
|-----------------------------|---------|--|--|--|--|
| Replacement Mercury Lamp    | SE-6597 |  |  |  |  |
| Replacement Photodiode Tube | SE-6612 |  |  |  |  |

# Limited Warranty and Limitation of Liability

This Brolight product will be free from defects in material and workmanship for one year from the date of purchase. This warranty does not cover fuses, or damage from accident, neglect, misuse, alteration, contamination, or abnormal conditions of operation or handling. Resellers are not authorized to extend any other warranty on Brolight's behalf. To obtain service during the warranty period, return the unit to point of purchase with a description of the problem.

THIS WARRANTY IS YOUR ONLY REMEDY. NO OTHER WARRANTIES, SUCH AS FITNESS FOR A PARTICULAR PURPOSE, ARE EXPRESSED OR IMPLIED. BROLIGHT IS NOT LIABLE FOR ANY SPECIAL, INDIRECT, INCIDENTAL OR CONSEQUENTIAL DAMAGES OR LOSSES, ARISING FROM ANY CAUSE OR THEORY. Since some states or countries do not allow the exclusion or limitation of an implied warranty or of incidental or consequential damages, this limitation of liability may not apply to you.

# Safety Information

# Warning: To avoid possible electric shock or personal injury, follow these guidelines:

- Do not clean the equipments with a wet rag.
- Before use, verify that the apparatus is not damaged.
- Do not defeat power cord safety ground feature.
- Plug in to a grounded (earth) outlet.
- Do not use product in any manner not specified by the manufacturer.
- Do not install substitute parts or perform any unauthorized modification to the product.
- Line and Current Protection Fuses: For continued protection against fire, replace the line fuse and the current-protection fuse only with fuses of the specified type and rating.
- Main Power and Test Input Disconnect: Unplug instrument from wall outlet, remove power cord, and remove all probes from all terminals before servicing. Only qualified, service-trained personnel should remove the cover from the instrument.

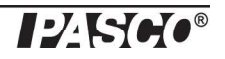

- Do not use the equipment if it is damaged. Before you use the equipment, inspect the case. Pay particular attention to the insulation surrounding the connectors.
- Do not use the equipment if it operates abnormally. Protection may be impaired. When in doubt, have the equipment serviced.
- Do not operate the equipment where explosive gas, vapor, or dust is present. Don't use it under wet condition.
- Do not apply more than the rated voltage, as marked on the apparatus, between terminals or between any terminal and earth ground.
- When servicing the equipment, use only specified replacement parts.
- Use caution when working with voltage above 30 V AC RMS, 42 V peak, or 60 V DC. Such voltages pose a shock hazard.
- To avoid electric shock, do not touch any naked conductor with hand or skin.
- Adhere to local and national safety codes. Individual protective equipment must be used to prevent shock and arc blast injury where hazardous live conductors are exposed.
- Remaining endangerment: When an input terminal is connected to dangerous live potential it is to be noted that this potential can occur at all other terminals!

# **Electrical Symbols**

| Alternating Current                                                |
|--------------------------------------------------------------------|
| Direct Current                                                     |
| Caution, risk of danger, refer to the operating manual before use. |
| Caution, possibility of electric shock                             |
| ⊥_ Earth (ground) Terminal                                         |
| Protective Conductor Terminal                                      |
| Chassis Ground                                                     |
| CE Conforms to European Union directives.                          |
| WEEE, waste electric and electronic equipment                      |
| Fuse                                                               |
| On (Power)                                                         |
| Off (Power)                                                        |
| In position of a bi-stable push control                            |
| Out position of a bi-stable push control                           |

# Introduction

The photoelectric effect is the emission of electrons from the surface of a metal when electromagnetic radiation (such as visible or ultraviolet light) of the right frequency shines on the metal. At the time of its discovery, the classical wave model for light predicted that the energy of the emitted electrons would increase as the intensity (brightness) of the light increased.

Instead it was discovered that the energy of the emitted electrons was directly proportional to the frequency of the incident light, and that no electrons would be emitted if the light source was not above a certain threshold frequency. Lower energy electrons were emitted when light with relatively low frequency was incident on the metal, and higher energy electrons were emitted when light with relatively high frequency was incident on the metal.

# About the Apparatus

The SE-6609 Photoelectric Effect Apparatus consists of a mercury light source enclosure, a track, a tunable direct current (DC) constant voltage power supply, a DC current amplifier, a power supply for the mercury light source, miscellaneous cords and cables, a photodiode tube enclosure that has optical filters with five different frequencies and an aperture disk with three different diameters, and protective caps for the photodiode enclosure and the mercury light source enclosure. The photodiode enclosure and the mercury light source enclosure.

The apparatus has several important features:

- The current amplifier has high sensitivity and is very stable in order to improve the accuracy of the measurement.
- The photodiode tube has low levels of dark current and anode reverse current.
- The optical filters are of high quality in order to avoid an error due to interference between different spectral lines.

When connected to a PASCO Interface using PASCO Data Acquisition Software (such as PASCO Capstone), the current and voltage can be measured, recorded, displayed and analyzed.

# **Background Information**

Many people contributed to the discovery and explanation of the photoelectric effect. In 1865 James Clerk Maxwell predicted the existence of electromagnetic waves and concluded that light itself was just such a wave. Experimentalists attempted to generate and detect electromagnetic radiation and the first clearly successful attempt was made in 1886 by Heinrich Hertz. In the midst of his experimentation, he discovered that the spark produced by an electromagnetic receiver was more vigorous if it was exposed to ultraviolet light. In 1888 Wilhelm Hallwachs demonstrated that a negatively charged gold leaf electroscope would discharge more rapidly than normal if a clean zinc disk connected to the electroscope was exposed to ultraviolet light. In 1899, J.J. Thomson determined that the ultraviolet light caused electrons to be emitted from the metal.

In 1902, Phillip Lenard, an assistant to Heinrich Hertz, used a high intensity carbon arc light to illuminate an emitter plate. Using a collector plate and a sensitive ammeter, he was able to measure the small current produced when the emitter plate was exposed to light. In order to measure the energy of the emitted electrons, Lenard charged the collector plate negatively so that the electrons from the emitter plate would be repelled. He found that there was a minimum "stopping" potential that kept all electrons from reaching the collector. He was surprised to discover that the "stopping" potential, *V*, - and therefore the energy of the emitted electrons *did* depend on the intensity of the light. He found that the maximum energy of the emitted electrons *did* depend on the color, or frequency, of the light.

In 1901 Max Planck published his theory of radiation. In it he stated that an oscillator, or any similar physical system, has a discrete set of possible energy values or levels; energies between these values never occur. Planck went on to state that the emission and absorption of radiation is associated with transitions or jumps between two energy levels. The energy lost or gained by the oscillator is emitted or absorbed as a quantum of radiant energy, the magnitude of which is expressed by the equation: E = hv where E equals the radiant energy, v is the frequency of the radiation, and h is a fundamental constant of nature. (The constant, h, became known as Planck's constant.)

In 1905 Albert Einstein gave a simple explanation of Lenard's discoveries using Planck's theory. The new 'quantum'-based model predicted that higher frequency light would produce higher energy emitted electrons (photoelectrons), independent of intensity, while increased intensity would only increase the number of electrons emitted (or photoelectric current). Einstein assumed that the light shining on the emitter material could be thought of as 'quanta' of energy (called photons) with the amount of energy equal to hv with v as the frequency. In the photoelectric effect, one 'quantum' of energy is absorbed by one electron. If the electron is below the surface of the emitter material, some of the absorbed energy is lost as the electron moves towards the surface. This is usually called the 'work function' ( $W_o$ ). If the 'quantum' is more than the 'work function', then the electron is emitted with a certain amount of kinetic energy. Einstein applied Planck's theory and explained the photoelectric effect in terms of the quantum model using his famous equation for which he received the Nobel prize in 1921:  $E = hv = KE_{max} + W_0$ 

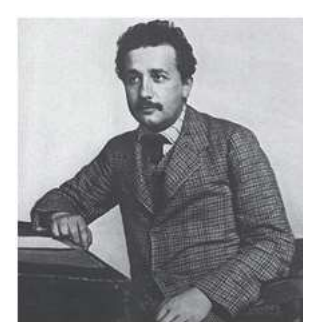

**Albert Einstein** 

where  $KE_{max}$  is the maximum kinetic energy of the emitted photoelectron. In terms of kinetic energy,  $KE_{max} = hv - W_0$ 

If the collector plate is charged negatively to the 'stopping' potential so that electrons from the emitter don't reach the collector and the photocurrent is zero, the highest kinetic energy electrons will have energy eV where e is the charge on the electron and V is the 'stopping' potential.

$$eV = hv - W_0$$
$$V = \frac{h}{e}v - \frac{W_0}{e}$$

Einstein's theory predicts that if the frequency of the incident light is varied, and the 'stopping' potential, V, is plotted as a function of frequency, the slope of the line is h/e (see Figure 1).

# Principle of the Experiment

When incident light shines on the cathode (K), photoelectrons can be emitted and transferred to the anode (A). This constitutes a photocurrent. By changing the voltage between the anode and cathode, and measuring the photocurrent, you can determine the characteristic current-voltage curves of the photoelectric tube.

The basic facts of the photoelectric effect experiments are as follows:

- For a given frequency (color) of light, if the voltage between the cathode and anode,  $V_{AK}$ , is equal to the stopping potential, V, the photocurrent is zero.
- When the voltage between the cathode and anode is greater than the stopping voltage, the photocurrent will increase quickly and eventually reach saturation. The saturated current is proportional to the intensity of the incident light. See Figure 2.
- Light of different frequencies (colors) have different stopping potentials. See Figure 3
- The slope of a plot of stopping potential versus frequency is the value of the ratio, *h/e*. See Figure 1.
- The photoelectric effect is almost instantaneous. Once the light shines on the cathode, photoelectrons will be emitted in less than a nanosecond.

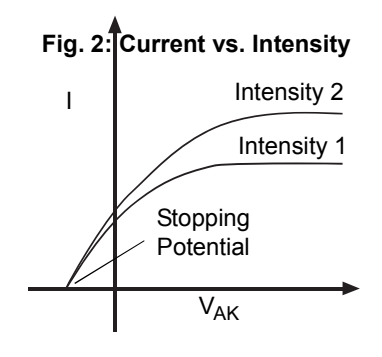

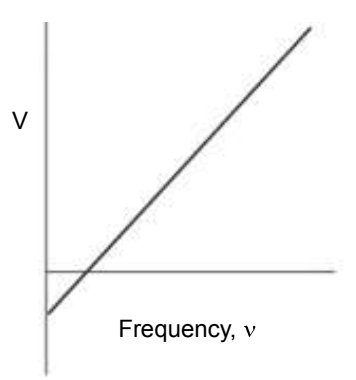

Fig. 1: Stopping Potential, *V*, versus Frequency

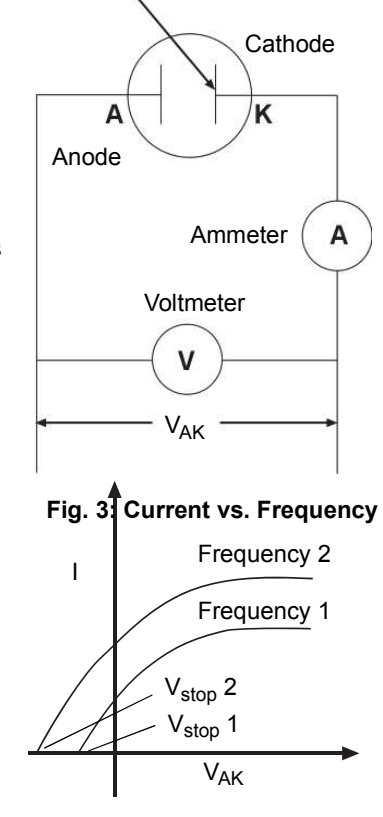

# Installation and Maintenance

# Mercury Lamp Installation and Replacement

CAUTION UV LIGHT: WHEN USING THIS PRODUCT, DO NOT LOOK INTO THE LAMP WHEN IT IS TURNED ON. UV RAYS MAY BE DANGEROUS. WEAR PROPER EYE AND SKIN PROTECTION.

NOTE: The mercury lamp for the Mercury Light Source Enclosure is not shipped inside the enclosure. It must be installed before the apparatus is used for the first time.

WARNING: Before installing or replacing the mercury lamp, be sure to disconnect (unplug) the Mercury Light Source Enclosure from the Mercury Lamp Power Supply.

TOOLS: A flat-blade screwdriver is needed to open the Mercury Light Source Enclosure.

- Use a flat-blade screwdriver to remove the four screws that hold the back plate onto the Mercury Light Source Enclosure.
- Use a flat-blade screwdriver to pry the back plate off of the enclosure.

**NOTE**: Do not touch the glass envelope of the mercury lamp. Oil and moisture from the skin may damage the lamp's performance. Instead, use gloves, a clean cloth, or a paper towel to handle the mercury lamp.

- Screw the mercury lamp into the socket inside the enclosure.
- Replace the back plate and screws on the enclosure.

# Mercury Lamp Specifications

Emitting spectral lines of: 365, 405, 435, 546, and 577 nanometers (nm).

NOTE: Replace the mercury lamp with the same type. See Replacement Items.

# Photodiode Tube Replacement

Note: Prolonged exposure of the photodiode tube to light could lead to reduced life or even damage of the tube. Do not leave the photodiode tube unattended. When replacing the photoelectric tube, please do it quickly.

- Use a flat-blade screwdriver to remove the four small screws that hold the back plate onto the photodiode enclosure.
- Use a small flat-blade screwdriver to pry the back plate off of the enclosure.
- Use a flat-blade screwdriver to remove the two small screws that hold the photodiode tube onto the back plate.
- Take out the bad photodiode tube and replace it with the new photodiode tube.
- Replace the back plate and screws on the enclosure.

# Photodiode Tube Specifications

Spectral response range: 300-700 nm

Minimum cathode sensitivity:  $\geq 1 \ \mu A/Lm$ 

Anode: Nickel ring;

Dark Current:  $\leq 20 \times 10^{-13} \text{ A} (-4.5 \text{V} \leq \text{V}_{AK} \leq 0 \text{V});$ 

NOTE: Replace the Photodiode Tube with the same type. See Replacement Items.

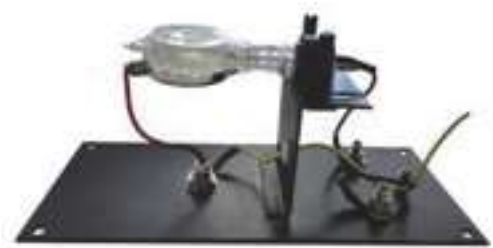

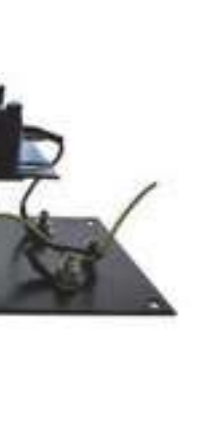

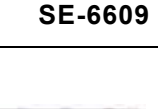

# **Connect Cords and Cables**

**NOTE:** Before connecting any cords or cables, be sure that all the ON/OFF switches on all parts of the apparatus are in the OFF position.

**NOTE**: The input power connectors on the power supplies and DC Current Amplifier can be operated at 110 VAC or 220 VAC. Please make sure to select the right setting according to your AC voltage level.

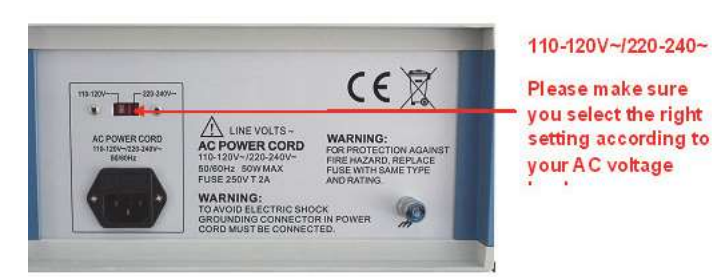

 Connect the power cord from the Mercury Light Source Enclosure into the receptacle labeled "POWER OUTPUT FOR MERCURY LAMP ~220V" on the front of the Mercury Lamp Power Supply.

**NOTE**: The next three cables connect the Photodiode Enclosure to the DC Current Amplifier and the Tunable DC (constant voltage) Power Supply. These three cables will be disconnected during calibration. You do not need to turn off the power of the DC Current Amplifier and the Tunable DC Power Supply when you disconnect and then reconnect these cables during calibration.

- Connect the special BNC-plug-to-BNC-plug cable between the port marked "K" on the Photodiode Enclosure and the port labeled "INPUT SIGNAL" on the DC Current Amplifier. Align the notches in the BNC plug with the tabs on the BNC port. Push the BNC plug onto the port and twist the plug one-quarter turn clockwise to lock it onto the port.
- Connect the red banana-plug connecting cable between the port marked "A" on the Photodiode Enclosure and the red bananaplug port next to the control knob marked "-4.5V - 0VA" on the right half of the front of the Tunable DC Power Supply.
- Connect the black banana-plug connecting cable between the port marked with the "down arrow" (symbol for GROUND) on the Photodiode Enclosure and the black banana-plug port next to the control knob marked "-4.5V 0VA" on the right half of the front of the Tunable DC Power Supply.

Connect the power cords for the Mercury Light Source Enclosure, the DC Current Amplifier, and the Tunable DC (constant voltage) Power Supply between the port labeled "AC POWER CORD, 110-120V/220-240V 50Hz/60Hz" and an appropriate electrical outlet.

| ltem             | Specification                   |  |  |  |  |  |
|------------------|---------------------------------|--|--|--|--|--|
| Power Cord       | Length: 1.5 m Rating: 10A/250V  |  |  |  |  |  |
| Connecting Cable | Length: 0.85 m Rating: 10A/300V |  |  |  |  |  |

# **Cord and Cable Specifications**

NOTE: Replace the power cord or connecting cable with the same type.

# **Fuse Replacement**

WARNING: To reduce the risk of electric shock or damage to the instrument, turn the power switch off and disconnect the power cord before replacing a fuse.

- Disconnect the power cord from the instrument
- Open the fuse cover and remove the fuse.
- Replace the fuse(s). Use the same type fuses.
- Reconnect the power cord and turn on the instrument.
- If the problem persists, contact Technical Support for advice.

NOTE: Replace the burned fuse with a new fuse of the same type, 250V T 2A.

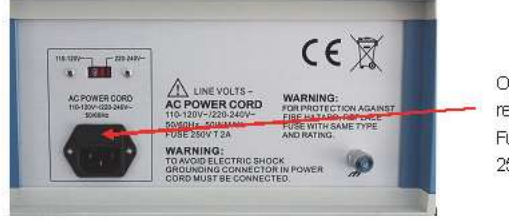

Open cover to remove fuse. Fuse type: 250V T 2A

#### Voltage Range Switch (DC) Voltmeter Display (Filament\*) TUNABLE DC (Constant Voltage) POWER SUPPLY BroLight Power Switch Voltmeter Display (Photodiode Not used Tube) in this experiment) DC Voltage Filament Voltage\* MADEL 82M-0001 Power Output\* Voltage Adjust Voltage Adjust Power Output Data Interface 8-pin DIN Port Knob\* (Filament) Knob (Photodiode Tube) -4.5-0V/30V Figure: Tunable DC (Constant Voltage) Power Supply

# **Tunable DC (Constant Voltage) Power Supply**

The Tunable DC (Constant Voltage) Power Supply provides potential to the photodiode tube, which is shown on one of the Voltmeter Displays, and can be recorded using a PASCO Interface and Data Acquisition Software. The Power Supply has two outputs: the DC Voltage with two ranges, -4.5V to 0V and -4.5V to 30V and the Filament Voltage (0 - 6.3V) that is not used.

\*NOTE: The Filament Voltage is not used in this experiment

- Power Switch: Turns the power to the instrument ON or OFF.
- Voltmeter Displays: One display shows the potential across the photodiode tube and the other display shows filament voltage (not used in this experiment).
- Voltage Range Switch (DC): Sets the DC voltage range as -4.5V to +30V for plotting current-voltage characteristics and -4.5V to 0 V for measuring the stopping potential.
- Data Interface 8-pin DIN Ports: One port is for measuring the DC Voltage (-4.5V 0V/30V) and can be connected to the data processing apparatus (PASCO Interface) and the other port is for measuring filament voltage\* (0 6.3V) and is not used in this experiment.
- Voltage Adjust Knobs: One knob adjusts the potential across the photodiode tube for both DC voltage ranges, and the other knob adjusts the potential for the filament\* (not used in this experiment).
- Power Output Ports: One set of ports is for power output to the photodiode tube and the other set is for filament voltage\* (not used in this experiment).

# **DC Current Amplifier**

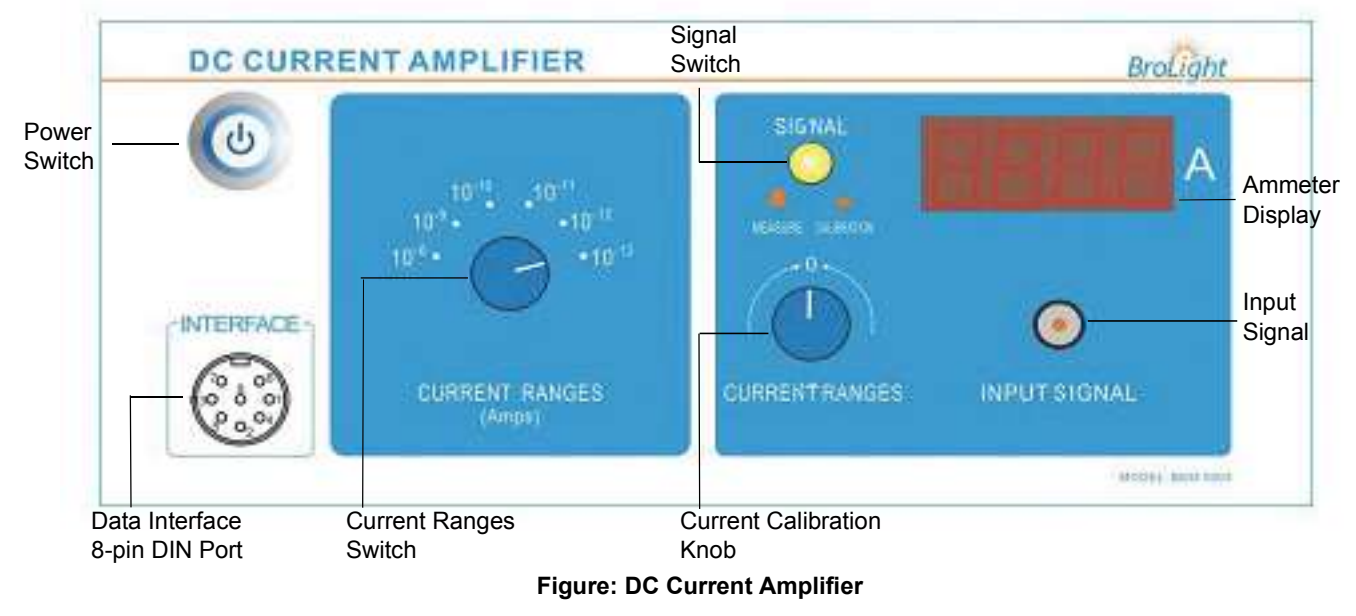

- Power Switch: Turns the power to the instrument ON or OFF.
- Data Interface 8-pin DIN Port: Port for connecting the data processing apparatus (PASCO Interface).
- Current Range Switch: Sets the current range for the instrument's current amplifier (10<sup>-8</sup> to 10<sup>-13</sup> A).
- Signal Switch: Sets the signal for the photodiode tube to CALIBRATION (button IN) or MEASURE (button OUT).
- Current Calibration Knob: Adjusts the current through the instrument to zero.
- Ammeter Display: Shows the photocurrent through the photodiode tube.
- Input Signal: BNC input port for the photodiode tube signal.

# Mounting the Photodiode Enclosure and the Mercury Light Source Enclosure

The photodiode enclosure and the mercury light source enclosure mount on the included 60 cm track. Loosen the thumbscrew that is near the bottom of the side panel of each enclosure. Set the enclosures on the track with the photodiode enclosure facing the mercury light source enclosure. Position the enclosures so that they are about 35 cm apart (as indicated by the metric scale on the side of the track). Tighten the thumbscrew at the bottom of each enclosure to hold it in place on the track.

# **Measurement Accuracy**

Two factors may affect the measurement accuracy. First, the photocurrent is extremely small. Second, because of the cathode dark current and the anode reverse current, the voltage when the photocurrent is zero is not exactly the stopping potential. (For more information, see <u>Experiments in Modern Physics</u> by A. Melissinos, copyright 1966, Harcourt Brace Jovanovich, publishers.)

The apparatus has a very sensitive and stable current amplifier so that the small photocurrent can be measured accurately. The photodiode tube has a low level of dark current and anode reverse voltage. In addition, because stopping potential versus frequency is plotted for several spectral lines and the slope of stopping potential versus frequency is used to calculate Planck's constant, the slope method gives an accurate result even if the stopping potential is not exactly accurate.

Analog

Inputs

850 Universa Interface

# Using a PASCO Interface and Data Acquisition Software

# Connect to the Interface

Use two of the included 8-pin DIN plug cables to connect the data interface port of the DC Current Amplifier and the "-4.5 – 0V/30V" data interface port of the Tunable DC (Constant Voltage) Power Supply to a PASCO Interface (such as the PASCO 850 Universal Interface, the PASCO 750 Interface, or the PASCO 500 Interface). Put the plugs of the two cables into two of the ANALOG INPUT ports on the PASCO interface.

# PASCO Capstone Workbook

An electronic workbook file for PASCO Capstone is available at the PASCO web site, www.pasco.com. Enter "EX-5549A" into the 'Search' window and follow the instructions for downloading the Capstone file.

# Software Setup

Turn on the interface and start the PASCO Capstone software. The 850 Universal Interface will automatically identify the two pieces of equipment that are connected to it (DC Current Amplifier and Tunable DC Power Supply).

For information about using the equipment with the PASCO 750 Interface or PASCO 500 Interface, please see Appendix D.

# **Check the Hardware Setup**

Click the Hardware Setup icon in the Tools panel to open the Hardware Setup window. The icons for voltage from the DC Power Supply and current from the DC Current Amplifier will appear to be connected to the analog channel icons of the interface icon.

Click the Hardware Setup icon in the Tools panel again to close the Hardware Setup window.

# Setup the Data Display

Select one of the configured data display arrangements in the Workbook window, or clickand-drag a data display icon from the Displays palette to the Workbook window.

For example, drag two digits displays into the Workbook window.

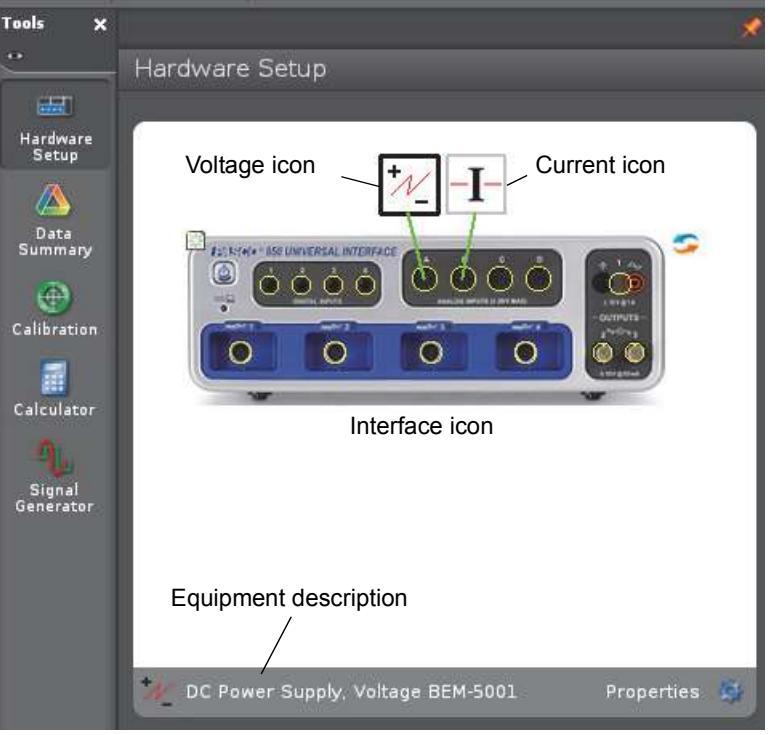

Interface Cables

Figure: Hardware Setup Window

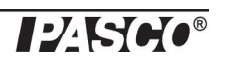

# **Select Measurements**

For a pair of digits data displays, for example, click the "Select Measurement" menu icon and select "Voltage (V)". Click the "Select Measurement" menu icon in the other digits display and select "Current (A)".

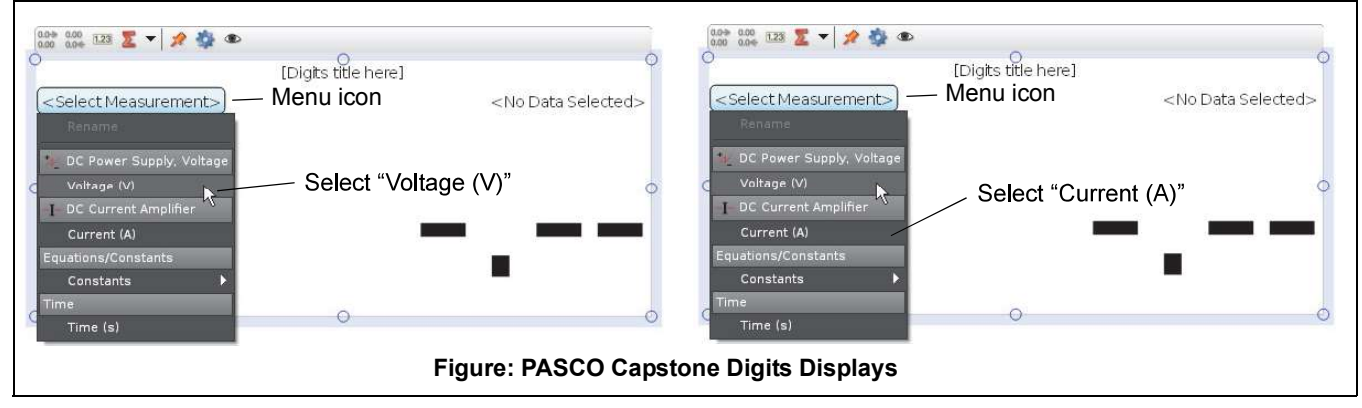

For this experiment you will select the "Table-Graph" template from the workbook page in the PASCO Capstone software.

# Experiment 3 – Measuring Current-Voltage Characteristics 2 Measuring Current-Voltage Characteristics of Spectral Lines -Different Frequencies, Constant Intensity

This section outlines the instructions for measuring and comparing the current versus voltage characteristics of three spectral lines, 365 nm, 405 nm, and 436 nm, but with the same light intensity.

#### **Preparation for Measurement**

- 1. Cover the window of the Mercury Light Source enclosure with the Mercury Lamp Cap. Cover the window of the Photodiode enclosure with the Photodiode Cap.
- 2. Adjust the distance between the Mercury Light Source enclosure and Photodiode enclosure so that the general spacing is between 30.0 cm to 40.0 cm. NOTE: The recommended distance is 35.0 cm.
- **3.** On the Mercury Lamp Power Supply, press the button to turn on MERCURY LAMP. On the Tunable DC (Constant Voltage) Power Supply and DC Current Amplifier, push in the POWER button to the ON position.
- 4. Allow the light source and the apparatus to warm up for 10 minutes.
- 5. On the DC (Constant Voltage) Power Supply, set the Voltage Range switch to -4.5V 30 V. On the DC Current Amplifier, turn the CURRENT RANGES switch to  $10^{-11}$  A. (If  $10^{-11}$ A is not large enough, please turn the CURRENT RANGES Switch to  $10^{-10}$ A.)
- **6.** Push in the SIGNAL button to the "in" position for CALIBRATION.
- 7. Adjust the CURRENT RANGES knob until the ammeter shows that the current is zero.
- **8.** Press the SIGNAL button so it moves to the "out" position for MEASURE.

#### **Measurement - Different Frequencies, Constant Intensity**

#### 365 nm Wavelength

- 1. Gently pull the aperture dial and rotate it so that the 4 mm aperture is aligned with the white line. Then rotate the filter wheel until the 365 nm filter is aligned with the white line. Finally remove the cover cap.
- **2.** Uncover the window of the Mercury Light Source Enclosure. Spectral lines of 365 nm will shine on the cathode in the Photodiode Enclosure.
- **3.** Adjust the **-4.5V**–**30V** VOLTAGE ADJUST knob so that the current display is zero. Record the voltage and current in Table 5.
- **4.** Increase the voltage by a small amount (for example, 2 V). Record the new voltage and current in Table 5.
- 5. Continue to increase the voltage by the same small increment. Record the new voltage and current each time in Table 5. Stop when you reach the end of the VOLTAGE range.

#### 405 nm Wavelength

- 1. Cover the window of the Mercury Light Source Enclosure.
- 2. Rotate the filter wheel until the 405 nm filter is aligned with the white line.

NOTE: It is very important to allow the light source and apparatus to warm up for 10 minutes prior to making measurements.

n the white line.

WARNING: The Mercury Light Source Enclosure cap is very warm. Protect your hand!

- **3.** Uncover the window of the Mercury Light Source enclosure. Spectral lines of 405 nm will shine on the cathode in the Photodiode Enclosure.
- 4. Adjust the -4.5V- 30V VOLTAGE ADJUST knob so that the current display is zero. Record the voltage and current in Table 5.
- 5. Increase the voltage by a small amount (e.g., 2 V) and record the new voltage and current in Table 5.
- **6.** Continue to increase the voltage by the same small increment and record the new voltage and current each time in Table 5. Stop when you reach the end of the VOLTAGE range.

# 436 nm Wavelength

- 1. Cover the window of the Mercury Light Source Enclosure.
- 2. Rotate the filter wheel until the 436 nm filter is aligned with the white line.
- **3.** Uncover the window of the Mercury Light Source Enclosure. Spectral lines of 436 nm will shine on the cathode in the Photodiode enclosure.
- 4. Adjust the -4.5V- 30V VOLTAGE ADJUST knob so that the current display is zero. Record the voltage and current in Table 5.
- 5. Increase the voltage by a small amount (e.g., 2 V) and record the new voltage and current in Table 5.
- **6.** Continue to increase the voltage by the same small increment and record the new voltage and current each time in Table 5. Stop when you reach the end of the VOLTAGE range.
- 7. Turn off the MERCURY LAMP power switch and the POWER switch on the other pieces of equipment. Rotate the filter wheel until the 0 nm filter is aligned with the white line. Cover the windows of the Mercury Light Source Enclosure and Photodiode Enclosure.

| $\lambda = 365 \text{ nm}$<br>4 mm dia. | V (V)                     |  |  |  |  |  |  |
|-----------------------------------------|---------------------------|--|--|--|--|--|--|
|                                         | I (x 10 <sup>-11</sup> A) |  |  |  |  |  |  |
| $\lambda = 405 \text{ nm}$<br>4 mm dia. | V (V)                     |  |  |  |  |  |  |
|                                         | I (x 10 <sup>-11</sup> A) |  |  |  |  |  |  |
| $\lambda = 436 \text{ nm}$<br>4 mm dia. | V (V)                     |  |  |  |  |  |  |
|                                         | I (x 10 <sup>-11</sup> A) |  |  |  |  |  |  |

 Table 2: Current and Voltage of Spectral Lines

# Analysis

1. Plot the graphs of Current (y-axis) versus Voltage (x-axis) for the three spectral lines, 365 nm, 405 nm, and 436 nm, at the one intensity.

# Questions

- **1.** How do the curves of current versus voltage for the three spectral lines at a constant intensity compare? In other words, how are the curves similar to each other?
- 2. How do the curves of current versus voltage for the three spectral lines at a constant intensity contrast? In other words, how do the curves differ from each other.

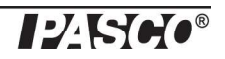